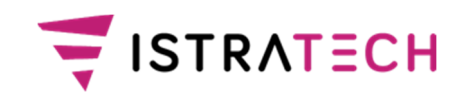

## Predmet: Izmjene MJE3F v 2.5

1. Izbačene su Funkcije zaustavljanja i pokretanja fiskalizacije dok je aplikacija MJE3F pokrenuta. Fiskalizacija se pokreće pokretanjem aplikacije MJE3F (kada se MJE3F nalazi u sistem trayu).

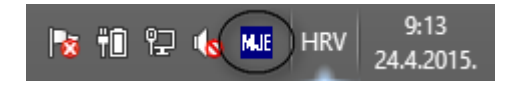

2. Za pregled i ažuriranje matičnih podataka (Odgovorne osobe, Prostori, Konfiguracija) potrebno je upisati lozinku korisnika ADMIN (za prijavu u MJE3). Time je omogućeno da matične podatke ažurira isključivo korisnik koji je administrator.

Odabirom gumba Odgovorne osobe, Prostori i/ili Konfiguracija otvara se prozor Administracijska lozinka u koji treba upisati lozinku korisnika ADMIN (za prijavu u MJE3) i potvrditi (gumb OK).

| Računi          | Postavi datu | m           |                |        | Г               | Q         | •     |              |           |
|-----------------|--------------|-------------|----------------|--------|-----------------|-----------|-------|--------------|-----------|
| Odgovorne osobe | Datum:       | 24.04.2015  |                |        |                 | Osvjezi r | acune |              |           |
| Prostori        |              | Svi računi  |                |        | Nefiskalizirani | racuni    |       | Fiskalizirar | ni računi |
| Konfiguracija   | Vrijeme      | Rbr Serijsk | ti Godina      | Iznos  | Storno          | JIR       | ZKI   | Paragon      | Ispis     |
| Izvještaji      |              |             | Unesite lozinl | ku:    | ika 🛋           |           |       |              |           |
|                 |              |             | ****<br>OK     | Cancel |                 |           |       |              |           |

ISTRA TECH d.o.o. HR-52100 Pula Hrvatska

T. +385 52 386 384 OIB 94114100359 www.iii.hr iii@iii.hr

Ruže Petrović 12 F. +385 52 386 407 PDV/VAT HR94114100359 IBAN HR7723600001101212242 Matični broj 3462048

MBS 040091662 Trg. sud u Rijeci Temeljni kapital 114.400,00 hrk uplaćen u cijelosti Direktor Davor Brenko

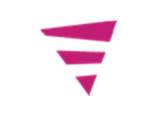

3. U izborniku **Odgovorne osobe** dodan gumb *Aktivan*. Instalacijom se svim odgovornim osobama osim korisnika ADMIN i SYS oznaka *Aktivan* postavlja na da.

| Računi         |                 |                      |             | Ispisi ougovorne osob |
|----------------|-----------------|----------------------|-------------|-----------------------|
| dgovorne osobe | Šifra korisnika | Ime i prezime        | OIB         | Aktivan               |
|                | ADMIN           | Administrator        |             |                       |
| Prostori       | MO              | Iva Jurić            | 88090153872 | <b>v</b>              |
| Konfiguracija  | M1              | Darko Babić          | 60880026533 | <b>v</b>              |
| Korniguracija  | M2              | Ivana Doblanović     | 37500653399 | ✓                     |
| Log            | M3              | Luka Rakić           |             |                       |
| -              | M4              | Ana Plilković        |             |                       |
| Izvještaji     | M5              | Iva Labud            |             |                       |
|                | M6              | Vedrana Žutić        | 78659122578 | ✓                     |
|                | M7              | Marta Premate        |             |                       |
|                | M8              | Maja Šušnjić         |             |                       |
|                | SYS             | System Administrator |             |                       |
|                |                 |                      |             |                       |

Svim neaktivnim korisnicima (korisnicima koji više ne rade na mjenjačnici) potrebno je izmijeniti oznaku u *Aktivan* = ne.

Izmjenu je moguće napraviti odabirom odgovorne osobe koju je potrebno izmijeniti, te odabirom gumba *Izmijeni odgovornu osobu* gdje je oznaku *Aktivan* potrebno postaviti na ne (prazno) i potvrditi (gumb *U redu*).

Nakon izmjena obavezno treba spremiti promjene (gumb Spremi promjene).

| Računi          | Popis odgovornih osoba |                  |             | Ispiši odgovorne osobe                                                                                                    |
|-----------------|------------------------|------------------|-------------|----------------------------------------------------------------------------------------------------|
| Odgovorne osobe | Šifra korisnika        | Ime i prezime    | OIB         | Aktivan                                                                                                    |
|                 | ADMIN                  | Administrator    |             |                                                                                                    |
| Prostori        | MO                     | Iva Jurić        | 88090153872 | ✓                                                                                                    |
| Kanformatia     | M1                     | Darko Babić      | 60880026533 | ✓                                                                                                    |
| Korniguracija   | M2                     | Ivana Doblanović | 37500653399 | Image: A state of the state of the state |
| Log             | M3                     | Luka Rakić       |             |                                                                                                    |
| _               | M4                     | Ana Plilković    |             |                                                                                                    |
| Izvještaji      | M5                     | Iva Labud        |             |                                                                                                    |
|                 |                        |                  |             |                                                                                                    |
|                 | QIB:                   | iredu Odustani   |             |                                                                                                    |

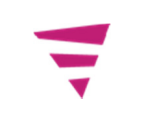

4. Dodan gumb *Ispiši odgovorne osobe* – popis svih odgovornih osoba kojima je oznaka *Aktivan* postavljena na da. Ispisuje se šifra, ime i prezime te OIB. U zaglavlju je navedena šifra poslovnog prostora i naplatnog uređaja te datum i vrijeme ispisa.

| Poslovni prostor:<br>Naplatni uređaj:<br>Ispisano: | PJ1<br>2<br>24.04.2015 09:01:03 |             |
|----------------------------------------------------|---------------------------------|-------------|
| Šifra                                              | lme i prezime                   | OIE         |
| M0                                                 | Iva Jurić                       | 88090153872 |
| M1                                                 | Darko Babić                     | 60880026533 |
| M2                                                 | Ivana Doblanović                | 37500653399 |
| M6                                                 | Vedrana Žutić                   | 78659122578 |

- 5. Dodan novi gumb **Izvještaji** otvara prozor u kojem je moguće pokrenuti izvještaje za zadano razdoblje (*Datum Od Do*):
  - Računi primljeni u PU izvještaj o računima koji su u zadanom razdoblju primljeni u PU (fiskalizirani)
  - *Računi* izvještaj o svim (fiskaliziranim i nefiskaliziranim) računima izrađenim unutar zadanog razdoblja
  - *Nefiskalizirani računi* izvještaj o nefiskaliziranim računima izrađenim u zadanom razdoblju. Ukoliko su računi naknadno fiskalizirani, neće se pojaviti na izvještaju.

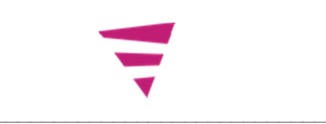

NAPOMENA: Da bi se izvještaji u potpunosti ispisali, potrebno ih je spremiti u .html dokument, te ispisati spremljeni .html document.

| <u>\$</u>    | Pregle                                    | ed izvještaja                                                    | ×          |           | - 🗆 🛛  |
|--------------|-------------------------------------------|------------------------------------------------------------------|------------|-----------|--------|
|              | 4 F H                                     |                                                                  | <b>Q Q</b> |           |        |
|              |                                           | Sav                                                              | /e         |           | ×      |
| Save in:     | 🖳 This PC                                 |                                                                  |            | 🗸 🤌 📂 🛄 🖬 |        |
| Recent Items | OS (C:)<br>Desktop<br>Music<br>Pictures   |                                                                  |            |           |        |
| Desktop      | Data (D:)<br>Download                     | ds<br>its                                                        |            |           |        |
| Documents    | Projekti (\<br>Projekti (\<br>Projekti (\ | Jrive (E:)<br>iii-nas) (O:)<br>\\iii-nas) (P:)<br>\iii-nas) (T:) |            |           |        |
| This PC      | Public (\\<br>P IIIHome (                 | iii-nas) (U:)<br>\\iii-nas) (V:)                                 |            |           |        |
|              | File name:                                | Izvjestaj                                                        |            |           | Save   |
| Network <    | Files of type:                            | HTML (*.htm, *.html)                                             |            | ~>        | Cancel |

**Napomena za kontrolu:** Do instalacije MJE3F verzija 1.7 (mail za instalaciju smo slali u svibnju 2013. godine) u fiskalizaciju su se računi slali s obrnutim predznakom (+ za otkup, a – za prodaju). U izvještajima su podaci prikazani s ispravnim predznakom (- za otkup, a + za prodaju).

MJE3F nije kompatibilna s verzijom JAVA 1.8. koja je izašla u listopadu 2015. Ukoliko nije moguće pokrenuti konfigiuraciju MJE3F, molimo Vas da s naših stranica (ftp://ftp.iii.hr/iii/Mje3f/jre-6u22-windows-i586.exe) skinete instalaciju JAVA 1.6 i podesite ikonu.

| ₩JE             | MJE3F Properties ×                                        |  |  |  |
|-----------------|-----------------------------------------------------------|--|--|--|
| General Sho     | tcut Compatibility Security Details                       |  |  |  |
| ₩JE             | <mark>₩ЈЕ</mark> мјезғ                                    |  |  |  |
| Target type:    | Application                                               |  |  |  |
| Target location | pn: bin                                                   |  |  |  |
| Target:         | Target: ['C:\Program Files (x86)\Java\jre6\bin\javaw.exe' |  |  |  |
| Start in:       | "C:\Program Files\MJE3F"                                  |  |  |  |

ISTRA TECH d.o.o. (Istra informatički inženjering d.o.o.) Ruže Petrović 12, 52100 Pula, Hrvatska

Tel: +385 (0)52 386 384